## INSTALLATION OF SOFTWARE PTX C3

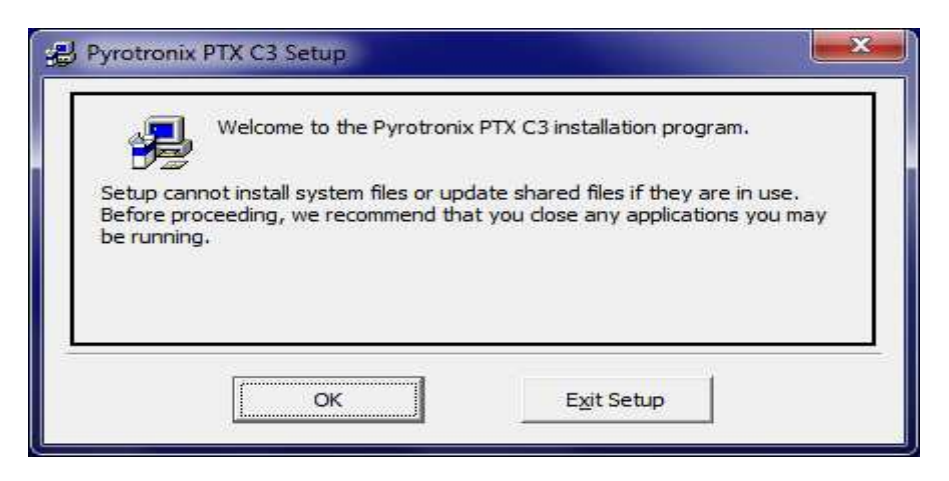

## PLEASE SELECT OK

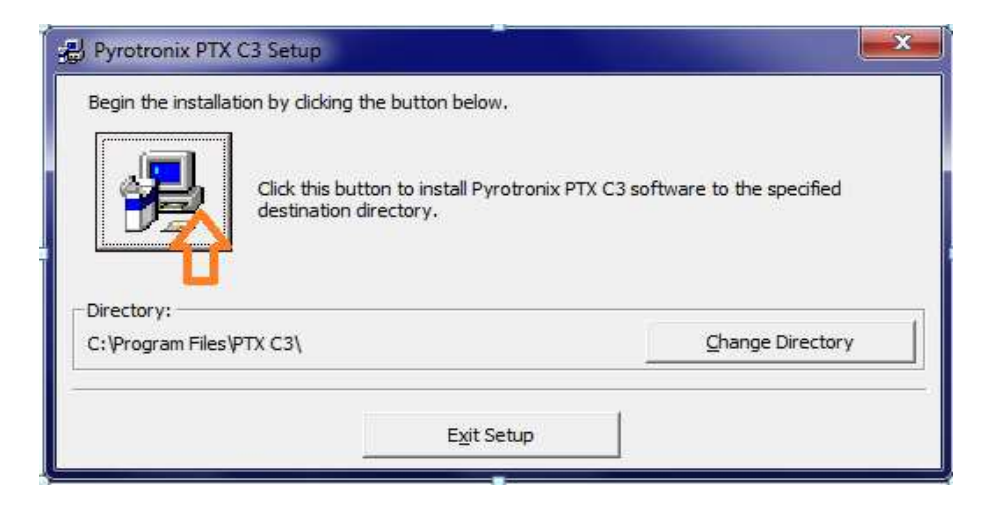

Click the button to install software PTX C3

| Groups lis | t.                                                                                                   |  |
|------------|----------------------------------------------------------------------------------------------------|--|
|            | Program Group:                                                                                       |  |
|            | Pyrotronix                                                                                           |  |
|            | Existing Groups:                                                                                     |  |
|            | Accessories<br>Administrative Tools<br>CyberLink YouCam<br>Maintenance<br>Microsoft Office<br>Norton |  |
|            | Pyrotronix<br>Startup                                                                                |  |
|            |                                                                                                    |  |

## **CLICK CONTINUE**

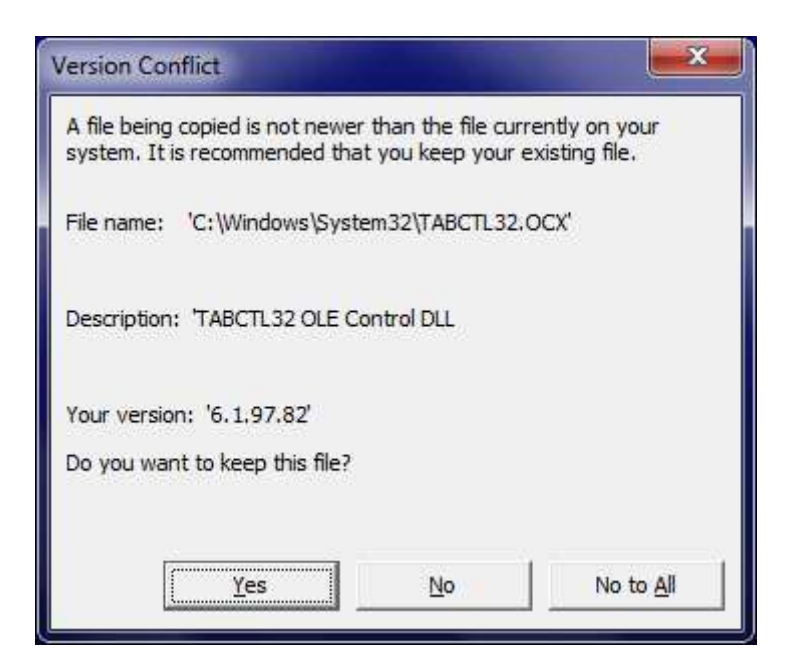

 $CONFIRM \, \text{All with YES until software is installed completely.}$ 

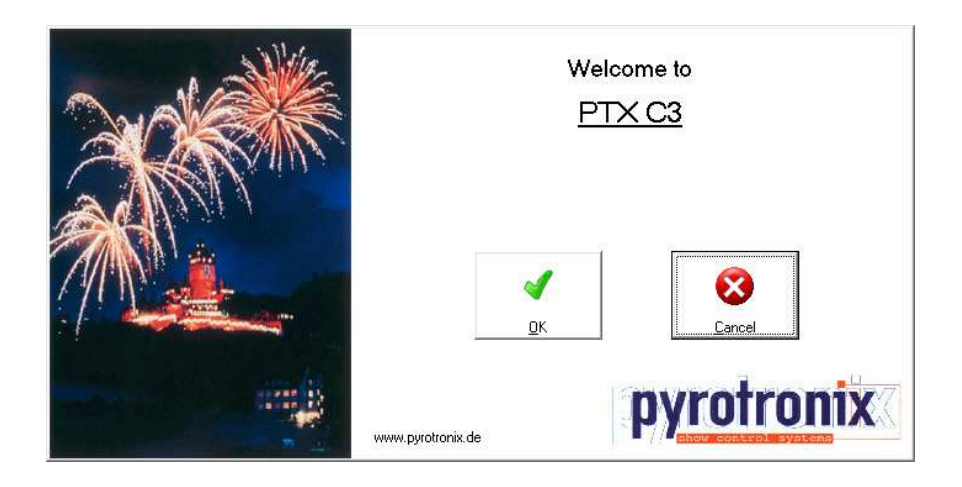

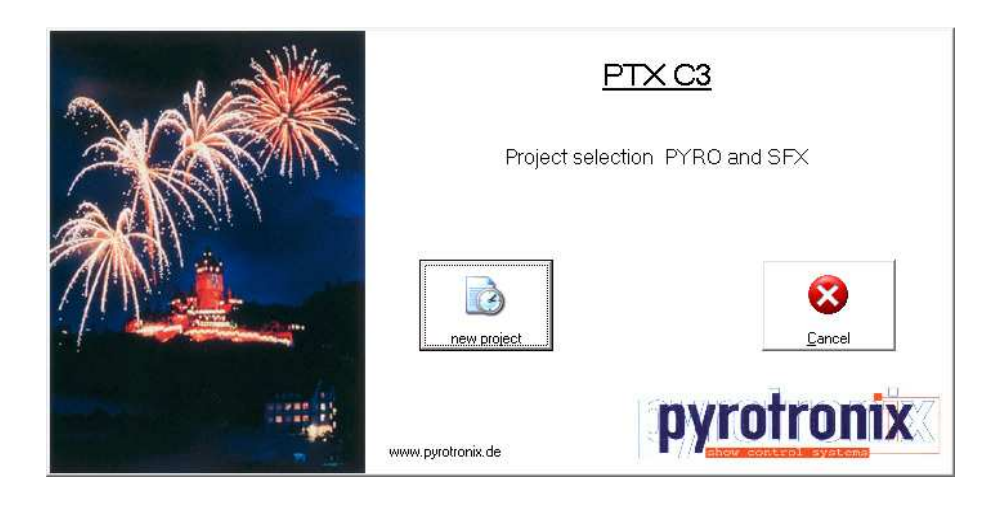

## WINDOWS 7

Foe Windows 7 there are two specifications necessary – the pictures are in German language – but the settings are the same in english.

Click at the symbol of software ptx C3 with right mouse button.

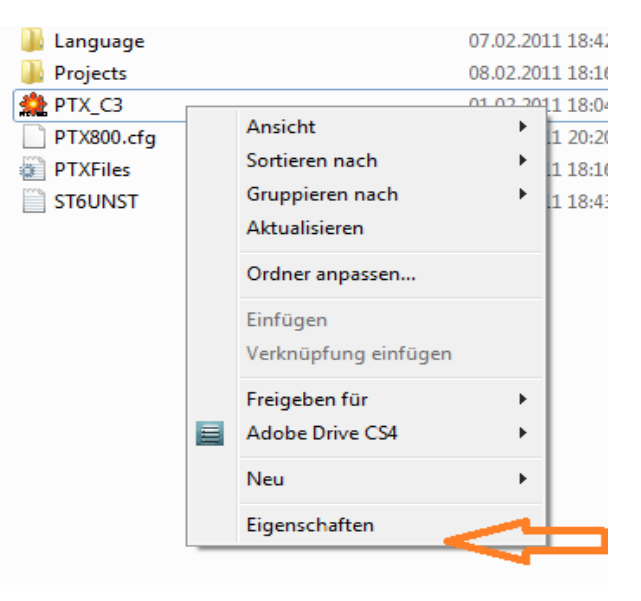

Click the following settings under COMPATIBILITY

- 1. Windows XP and confirm with V
- 2. Deactivation of... confirm with V

| Sicherheit                                                                          | Details                                                                                             | Vorgängerversionen                                             |
|-------------------------------------------------------------------------------------|----------------------------------------------------------------------------------------------------|----------------------------------------------------------------|
| Allgemein                                                                           | Verknüpfung                                                                                         | Kompatibilität                                                 |
| alls dieses Program<br>ompatibilitätsmodu<br>pereinstimmt, unte<br>lilfe beim Auswä | nm Probleme verursac<br>is, der mit der früheren<br>r der das Programm ric<br>ihlen der Finstellung | cht, wählen Sie den<br>Windows- Version<br>chtig funktionierte |
| Kompatibilitätsmo                                                                   | dus                                                                                                 | <u>eren s</u>                                                  |
| V Programm im                                                                       | Kompatibilitätsmodus                                                                                | ausführen für:                                                 |
| Windows XP (S                                                                       | Service Pack 3)                                                                                     | -                                                              |
| Einstellungen                                                                       |                                                                                                    |                                                                |
| Mit 256 Farb                                                                        | en ausführen                                                                                        |                                                                |
| 📰 In Bildschim                                                                      | auflösung 640 x 480 a                                                                               | ausführen                                                      |
| Visuelle Des                                                                        | igns deaktivieren                                                                                   |                                                                |
| V Desktopgest                                                                       | altung deaktivieren                                                                                 | ~                                                              |
| Skalierung b                                                                        | ei hohem DPI-Wert de                                                                                | aktivieren                                                     |
| Berechtigungsstu                                                                    | fe                                                                                                  |                                                                |
| 🔲 Programm al                                                                       | s Administrator ausfüh                                                                              | ren                                                            |
| Einstellungen fü                                                                    | r alle Benutzer ändern                                                                              |                                                                |